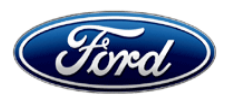

David J. Johnson Director Service Engineering Operations Ford Customer Service Division Ford Motor Company P. O. Box 1904 Dearborn, Michigan 48121

May 28, 2020

#### **TO:** All U.S. Ford and Lincoln Dealers

#### SUBJECT: NEW VEHICLE DEMONSTRATION / DELIVERY HOLD - Safety Recall 20S26 Certain 2020 Model Year Mustang Vehicles Image Processing Module A Camera Alignment Calibration

#### AFFECTED VEHICLES

| Vehicle | Model Year | Assembly Plant | Build Dates                                 |
|---------|------------|----------------|---------------------------------------------|
| Mustang | 2020       | Flat Rock      | February 10, 2020 through February 11, 2020 |

Affected vehicles are identified in OASIS and FSA VIN Lists.

#### **REASON FOR THIS SAFETY RECALL**

In all of the affected vehicles, the Image Processing Module A (IPMA) camera may not by calibrated correctly. As a result, the following features could have degraded functionality during vehicle operation:

- Pre-Collision Assist (PCA)
- Adaptive Cruise Control (ACC)
- Lane Keeping System (LKS)
- Driver Alert
- Automatic High Beam Control (AHBC)

This condition may also prevent notifications to the driver that these features may not be functioning as intended. An incorrect IPMA camera calibration could compromise the effectiveness of the features to detect a frontal collision, maintain a safe distance from other vehicles, and detect lanes increasing the risk of an accident if the driver is relying on assistance from the system.

#### SERVICE ACTION

Before demonstrating or delivering any new in-stock vehicles involved in this recall, dealers are to reconfigure the IPMA by performing the Lane Departure Warning System (LDWS) camera alignment procedure using the Integrated Diagnostic Software (IDS) release 117.06 or higher.

This service must be performed on all affected vehicles at no charge to the vehicle owner.

#### **OWNER NOTIFICATION MAILING SCHEDULE**

Owner letters are expected to be mailed the week of June 15, 2020. Dealers should repair any affected vehicles that arrive at their dealerships, whether or not the customer has received a letter.

#### PLEASE NOTE:

Federal law requires dealers to complete this recall service before a new vehicle is delivered to the buyer or lessee. Violation of this requirement by a dealer could result in a civil penalty of up to \$21,000 per vehicle. Correct all vehicles in your new vehicle inventory before delivery.

### **ATTACHMENTS**

Attachment I:Administrative InformationAttachment II:Labor Allowances and Parts Ordering InformationAttachment III:Technical InformationOwner Notification Letter

#### **QUESTIONS & ASSISTANCE**

For questions and assistance, contact the Special Service Support Center (SSSC) via the SSSC Web Contact Site. The SSSC Web Contact Site can be accessed through the Professional Technician Society (PTS) website using the SSSC link listed at the bottom of the OASIS VIN report screen or listed under the SSSC tab.

Sincerely,

Pf Johnson

David J. Johnson

# ATTACHMENT I

Page 1 of 2

#### NEW VEHICLE DEMONSTRATION / DELIVERY HOLD - Safety Recall 20S26

Certain 2020 Model Year Mustang Vehicles Image Processing Module A Camera Alignment Calibration

#### OASIS ACTIVATION

OASIS will be activated on May 28, 2020.

#### FSA VIN LISTS ACTIVATION

FSA VIN Lists will be available through <u>https://web.fsavinlists.dealerconnection.com</u> on May 28,2020. Owner names and addresses will be available by June 23, 2020.

**NOTE:** Your FSA VIN Lists may contain owner names and addresses obtained from motor vehicle registration records. The use of such motor vehicle registration data for any purpose other than in connection with this recall is a violation of law in several states, provinces, and countries. Accordingly, you must limit the use of this listing to the follow-up necessary to complete this recall.

#### SOLD VEHICLES

- Ford has not issued instructions to stop selling/delivering or driving used vehicles under this safety recall. Owners should contact their dealer for an appointment to have their vehicles remedied as soon as practicable. Owners can continue to safely drive their vehicles.
- Immediately contact any of your affected customers whose vehicles are not on your VIN list but are identified in OASIS. Give the customer a copy of the Owner Notification Letter (when available) and schedule a service date.
- Correct other affected vehicles identified in OASIS which are brought to your dealership.
- Dealers are to prioritize repairs of customer vehicles over repairs of new and used vehicle inventory.

#### STOCK VEHICLES

- Correct all affected units in your new vehicle inventory before delivery.
- Use OASIS to identify any affected vehicles in your used vehicle inventory.

#### **DEALER-OPERATED RENTAL VEHICLES**

The Fixing America's Surface Transportation (FAST) Act law effective June 2016 prohibits a rental company from selling, renting or leasing vehicles subject to a safety or compliance recall. Please consult your legal counsel for legal advice.

#### TITLE BRANDED / SALVAGED VEHICLES

Affected title branded and salvaged vehicles are eligible for this recall.

#### OWNER REFUNDS

Refunds are not approved for this program.

#### **RENTAL VEHICLES**

Rental vehicles are not approved for this program.

# NEW VEHICLE DEMONSTRATION / DELIVERY HOLD - Safety Recall 20S26

Certain 2020 Model Year Mustang Vehicles Image Processing Module A Camera Alignment Calibration

#### ADDITIONAL REPAIR (LABOR TIME AND/OR PARTS)

Additional repairs identified as necessary to complete the FSA should be managed as follows:

- For related damage and access time requirements, refer to the Warranty and Policy Manual / Section 6 – Ford & Lincoln Program Policies / General Information & Special Circumstances for FSA's / Related Damage.
- For vehicles within new vehicle bumper-to-bumper warranty coverage, no SSSC approval is required, although related damage must be on a separate repair line with the "Related Damage" radio button checked.
  - Ford vehicles 3 years or 36,000 miles
- For vehicles outside new vehicle bumper-to-bumper warranty coverage, submit an Approval Request to the SSSC Web Contact Site prior to completing the repair.

#### **CLAIMS PREPARATION AND SUBMISSION**

- **Claim Entry**: Enter claims using Dealer Management System (DMS) or One Warranty Solution (OWS) online.
  - When entering claims, select claim type 31: Field Service Action. The FSA number 20S26 is the sub code.
  - For additional claims preparation and submission information, refer to the Recall and Customer Satisfaction Program (CSP) Repairs in the OWS User Guide.
- **Related Damage/Additional labor and/or parts**: Must be claimed as Related Damage on a separate repair line from the FSA with same claim type and sub code as described in Claim Entry above.

**IMPORTANT:** Click the Related Damage Indicator radio button.

## ATTACHMENT II

Page 1 of 1

#### NEW VEHICLE DEMONSTRATION / DELIVERY HOLD - Safety Recall 20S26

Certain 2020 Model Year Mustang Vehicles Image Processing Module A Camera Alignment Calibration

#### LABOR ALLOWANCES

| Description                                                                            | Labor Operation | Labor Time |
|----------------------------------------------------------------------------------------|-----------------|------------|
| Perform the IPMA LDWS camera alignment calibration using IDS release 117.06 or higher. | 20S26B          | 0.6 Hours  |

#### PARTS REQUIREMENTS / ORDERING INFORMATION

Parts are not required to complete this repair.

# CERTAIN 2020 MODEL YEAR MUSTANG VEHICLES — IMAGE PROCESSING MODULE A CAMERA ALIGNMENT CALIBRATION

#### SERVICE PROCEDURE

- 1. Connect a battery charger to the 12V battery.
- **NOTE:** Verify that the negative cable of the charger is installed on a chassis or engine ground, and not the 12 volt battery negative terminal to prevent the battery saver mode from activating on the vehicle.
- **NOTE:** Make sure the IDS computer does not enter sleep mode during Image Processing Module A (IPMA) camera alignment calibration.
- 2. Connect the Integrated Diagnostic Software (IDS) to the vehicles Data Link Connector (DLC) and identify the vehicle.
- 3. Select "Tool Box", then "Body", then "LDWS Camera Alignment" and then select the "Tick".
- 4. Select "Continue".

J

- 5. Read over and note the "Vehicle Condition, Drive Cycle, Route Planning and Outside Conditions" then select "Continue".
- 6. Turn the ignition to the ON position with the engine not running and select "OK".
- 7. When prompted with the question "Do you wish to keep these values" select "No" to reconfigure the wheel arch height measurement. See Figure 1.

**NOTE:** The wheel arch height measurements must be reconfigured. Failure to reconfigure the wheel arch height measurements will result in the IPMA camera to be misaligned.

| Image Process                                            | sing Module A IPMA | Alignment |     |
|----------------------------------------------------------|--------------------|-----------|-----|
| Wheel arch heights currently configured in the IPMA mode | ule                |           |     |
| Left Front : 734 mm ( 28.9 in )                          |                    |           |     |
| Right Front : 734 mm ( 28.9 in )                         |                    |           |     |
| Do you wish to keep these values?                        |                    |           |     |
|                                                          |                    | Ļ         |     |
| Yes                                                      |                    | No        | 205 |
| I                                                        | FIGURE 1           |           |     |
| CPR © 2020 FORD MOTOR COMPANY                            |                    |           |     |
| 05/2020                                                  |                    |           |     |

- 8. The front left and right wheel arch height measurements are required. Make sure the vehicle is parked on a level surface, at normal operating height and not overloaded, then select "Continue".
- 9. Measure and record the front wheel arch height measurements. See Figures 2 and 3.

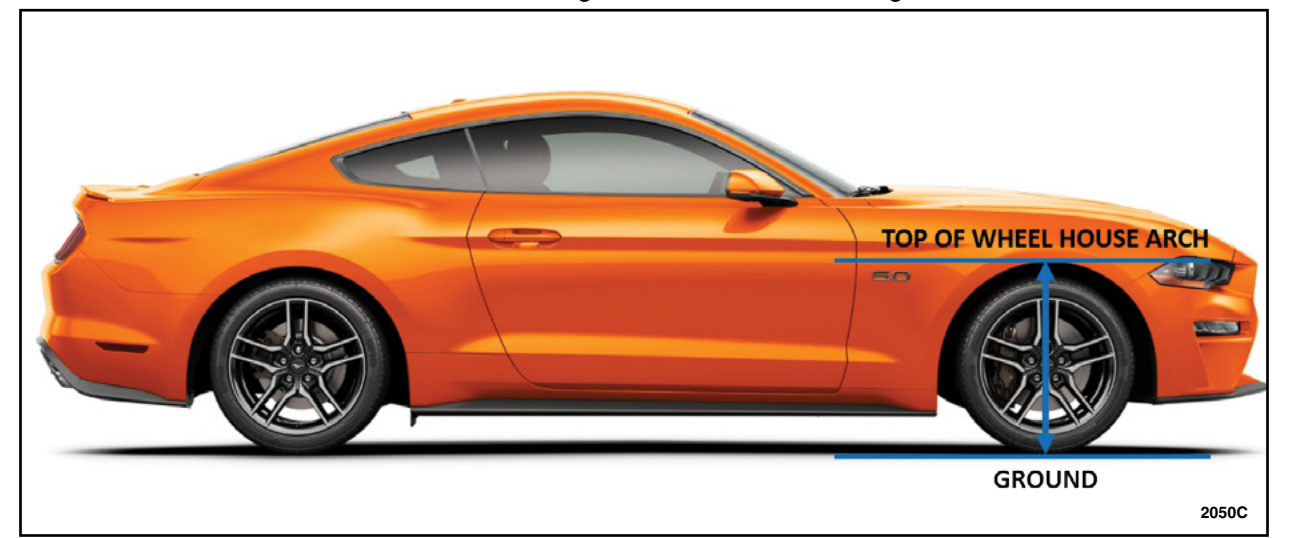

## FIGURE 2

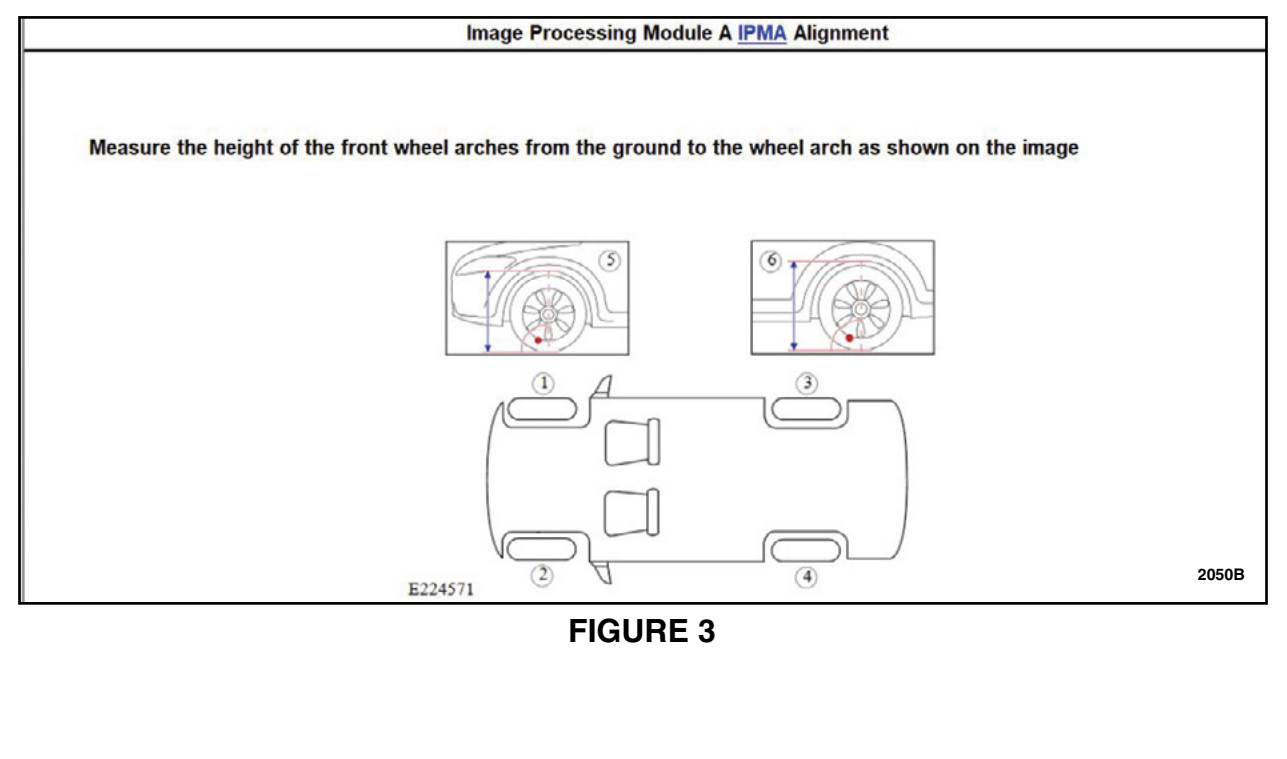

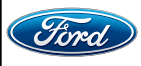

#### 10. Enter the measurements for the front wheel arch heights, then select "Ok". See Figure 4.

| -                                                                    | ft Front                                                                                                    |
|----------------------------------------------------------------------|----------------------------------------------------------------------------------------------------|
| E                                                                    | nter the height of the left front wheel arch in millimeters                                                                                                    |
| L                                                                    |                                                                                                    |
| R                                                                    | ght Front                                                                                                    |
| E                                                                    | iter the height of the right front wheel arch in millimeters                                                                                                    |
|                                                                      |                                                                                                    |
|                                                                      | ОК                                                                                                    |
|                                                                      | 205                                                                                                    |
|                                                                      | FIGURE 4                                                                                                    |
| 1. [                                                                 | isconnect the battery charger and close the hood.                                                                                                    |
| , (                                                                  | tart the engine, do not key off the vehicle until calibration is complete. Select "Ok"                                                                                                    |
| 2. (<br>3. E                                                         | tart the engine, do not key off the vehicle until calibration is complete. Select "Ok".<br>Tegin the road test on a road with visible lane markers and select "Continue" to begin the calibratic<br>The Figure 5.                                                                                                    |
| 2. (<br>3. E                                                         | etart the engine, do not key off the vehicle until calibration is complete. Select "Ok".<br>The road test on a road with visible lane markers and select "Continue" to begin the calibration of the calibration of the calibratio |
| 2. (<br>3. [<br>3. [<br>3. [<br>3. [<br>3. [<br>3. [<br>3. [<br>3. [ | etart the engine, do not key off the vehicle until calibration is complete. Select "Ok".<br>Regin the road test on a road with visible lane markers and select "Continue" to begin the calibration<br>see Figure 5.<br>PMA is in alignment mode:<br>we the vehicle on a road with visible lane markers. Drive in a steady manner over 64kph (40mph) avoiding lane crossin<br>ressive steering angle changes, or sudden changes in vehicle speed.                                                                                                    |
| 2. (<br>3. E<br>(<br>The<br>• Dr<br>ex<br>• Do                       | etart the engine, do not key off the vehicle until calibration is complete. Select "Ok".<br>segin the road test on a road with visible lane markers and select "Continue" to begin the calibration<br>see Figure 5.<br>PMA is in alignment mode:<br>we the vehicle on a road with visible lane markers. Drive in a steady manner over 64kph (40mph) avoiding lane crossin<br>ressive steering angle changes, or sudden changes in vehicle speed.<br>not key off until the calibration is complete                                                                                                    |
| 2. {<br>3. [<br>7. ]<br>The<br>• Dr<br>ex<br>• Do<br>Sele            | etart the engine, do not key off the vehicle until calibration is complete. Select "Ok".<br>Regin the road test on a road with visible lane markers and select "Continue" to begin the calibratic<br>see Figure 5.<br>PMA is in alignment mode:<br>we the vehicle on a road with visible lane markers. Drive in a steady manner over 64kph (40mph) avoiding lane crossin<br>ressive steering angle changes, or sudden changes in vehicle speed.<br>not key off until the calibration is complete<br>et Continue to monitor calibration completion progress                                                                                                    |
| 2. {<br>3. [<br>The<br>• Dr<br>• Do<br>Sele                          | etart the engine, do not key off the vehicle until calibration is complete. Select "Ok".<br>Tegin the road test on a road with visible lane markers and select "Continue" to begin the calibratic<br>tee Figure 5.<br>PMA is in alignment mode:<br>we the vehicle on a road with visible lane markers. Drive in a steady manner over 64kph (40mph) avoiding lane crossin<br>tessive steering angle changes, or sudden changes in vehicle speed.<br>not key off until the calibration is complete<br>et Continue to monitor calibration completion progress                                                                                                    |
| 2. {<br>3. [<br>The<br>Dr<br>ex<br>• Do<br>Sele                      | etart the engine, do not key off the vehicle until calibration is complete. Select "Ok".<br>Regin the road test on a road with visible lane markers and select "Continue" to begin the calibratic<br>tee Figure 5.<br>PMA is in alignment mode:<br>we the vehicle on a road with visible lane markers. Drive in a steady manner over 64kph (40mph) avoiding lane crossin<br>tessive steering angle changes, or sudden changes in vehicle speed.<br>not key off until the calibration is complete<br>et Continue to monitor calibration completion progress                                                                                                    |
| 2. {<br>3. l<br>The<br>• Dr<br>ex<br>• Do                            | tart the engine, do not key off the vehicle until calibration is complete. Select "Ok".<br>tegin the road test on a road with visible lane markers and select "Continue" to begin the calibration<br>tere Figure 5.<br>PMA is in alignment mode:<br>we the vehicle on a road with visible lane markers. Drive in a steady manner over 64kph (40mph) avoiding lane crossin<br>tessive steering angle changes, or sudden changes in vehicle speed.<br>not key off until the calibration is complete<br>et Continue to monitor calibration completion progress                                                                                                    |
| 2. {<br>3. I<br>The<br>• Dr<br>ex<br>• Dc                            | tart the engine, do not key off the vehicle until calibration is complete. Select "Ok".<br>legin the road test on a road with visible lane markers and select "Continue" to begin the calibration<br>tee Figure 5.<br>PMA is in alignment mode:<br>we the vehicle on a road with visible lane markers. Drive in a steady manner over 64kph (40mph) avoiding lane crossin<br>ressive steering angle changes, or sudden changes in vehicle speed.<br>not key off until the calibration is complete<br>et Continue to monitor calibration completion progress<br>Continue                                                                                                    |

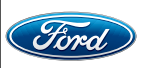

14. Once the calibration reaches 100% select "Ok". See Figure 6.

| Image Processing Module A IPMA Alignment |       |
|------------------------------------------|-------|
|                                          |       |
|                                          |       |
|                                          |       |
| 0                                        | 100   |
|                                          |       |
|                                          |       |
| OK                                       |       |
|                                          |       |
|                                          |       |
|                                          | 2050G |

FIGURE 6

15. Procedure completed, select "Continue". See Figure 7.

NOTE: "Front Camera Malfunction - Service Required" popup message may not apply to this program.

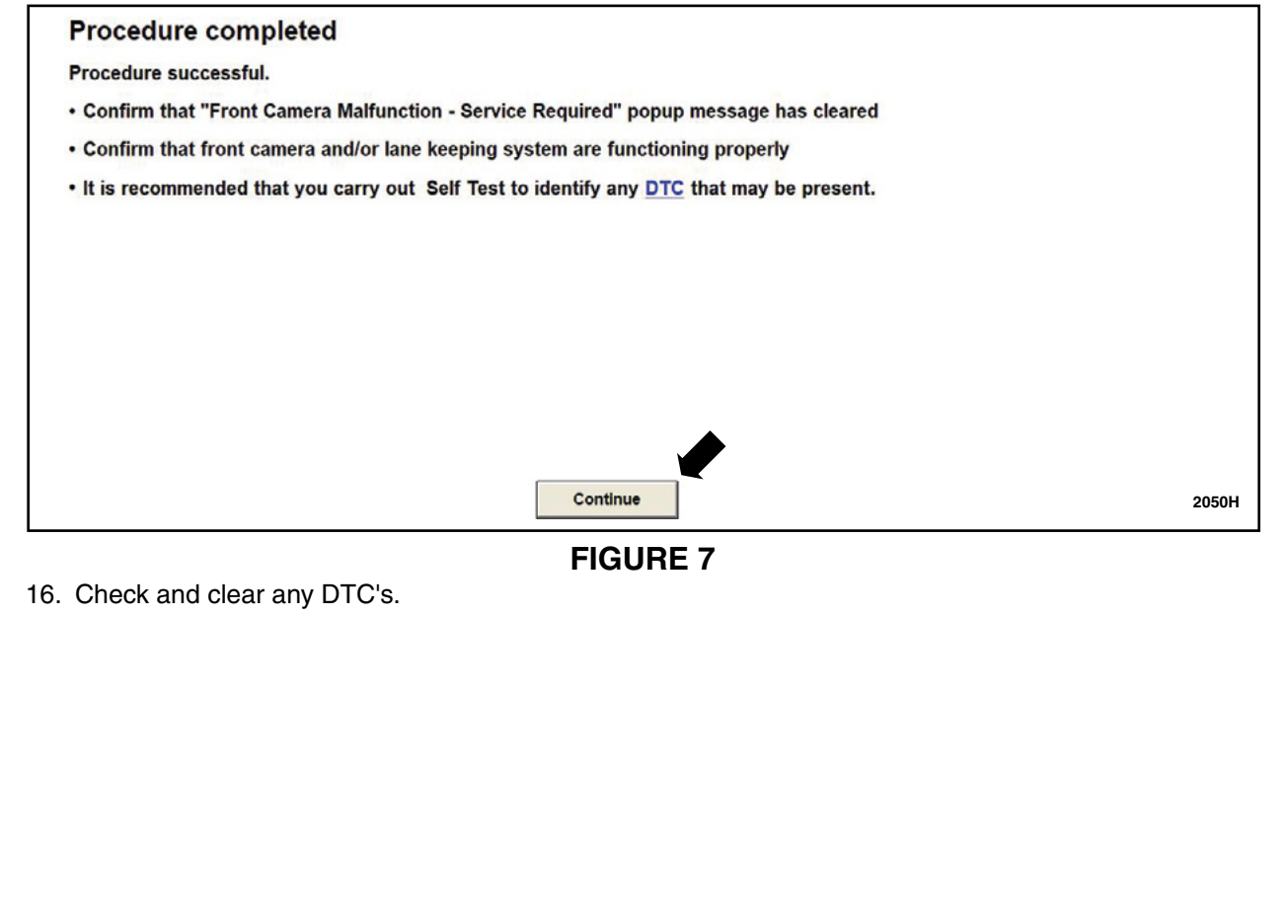

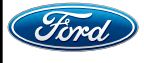